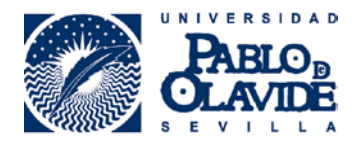

## PROCEDIMIENTO DE CONFORME (Vº Bº) DE FACTURAS QUE DEBAN SER PAGADAS A PROVEEDORES

## 15/02/2017

Cuando se registra administrativamente una nueva factura, ya sea por Registro General en formato papel o Registro Electrónico vía FACe, le llegará un correo automático al Responsable de la orgánica avisándole de la entrada de una nueva factura y que puede acceder a conformarla a través de la consulta web. Es necesario que proceda a conformar la factura en **el plazo máximo de 7 días naturales** desde la recepción del aviso.

El Responsable de la orgánica puede acceder a la CONSULTA WEB DEL CENTRO DE COSTE de la siguiente forma:

- Entrar en la página WEB de la U.P.O.
- Ir a "Acceso Personalizado".
- Acceder a "Consulta de Centros de Coste".

**1.**-Aparecerá una consulta con todas las orgánicas asignadas al Responsable y deberá pulsar sobre el Informe "IR" de la orgánica/centro de coste, se abrirá una consulta del tipo siguiente:

|                                                                                                    |                                                                                                  | Centro d<br>Comunic<br>Centros                      | aciones<br>de Cos | nauca<br>ste | У |                |                        |   |  |
|----------------------------------------------------------------------------------------------------|--------------------------------------------------------------------------------------------------|-----------------------------------------------------|-------------------|--------------|---|----------------|------------------------|---|--|
| Eiercicio activ                                                                                          | o: 2016                                                                                          | uos para.                                           |                   |              |   |                |                        |   |  |
| -,                                                                                                    |                                                                                                  |                                                     |                   |              |   |                |                        |   |  |
|                                                                                                    |                                                                                                  | CAMBIAR AL E.                                       | JERCICIO 201      | 5            |   |                |                        |   |  |
|                                                                                                    |                                                                                                  |                                                     |                   |              |   |                |                        |   |  |
| IS: Informe de ejec<br>IE: Informe de ejec                                                               | ución simplific<br>ución extendid                                                                | ado<br>Io                                           |                   |              |   |                |                        |   |  |
| IS: Informe de ejec<br>IE: Informe de ejec<br>IR: Informe de Reg                                         | ución simplific<br>ución extendid<br>istro Administr                                             | ado<br>lo<br>ativo de Factur                        | as/FACE no        | imputadas    |   |                |                        |   |  |
| IS: Informe de ejec<br>IE: Informe de ejec<br>IR: Informe de Reg<br>Centro de Co                         | ución simplific<br>ución extendid<br>istro Administr<br><b>ste</b>                               | ado<br>lo<br>ativo de Factur                        | as/FACE no        | imputadas    | 1 | In             | form                   | e |  |
| IS: Informe de ejec<br>IE: Informe de ejec<br>IR: Informe de Reg<br>Centro de Co<br>10.00.00             | ución simplific<br>ución extendid<br>istro Administr<br><b>ste</b><br>(SIN DESCRI                | ado<br>lo<br>rativo de Factur<br>IPCIÓN)            | as/FACE no        | imputadas    | : | In<br>IS       | form<br>IE IF          | e |  |
| IS: Informe de ejec<br>IE: Informe de ejec<br>IR: Informe de Reg<br>Centro de Co<br>10.00.00<br>10.00.00 | ución simplific<br>ución extendid<br>istro Administr<br><b>ste</b><br>(SIN DESCRI<br>(SIN DESCRI | ado<br>lo<br>rativo de Factur<br>IPCIÓN)<br>IPCIÓN) | as/FACE no        | imputadas    |   | In<br>IS<br>IS | form<br>IE IF<br>IE IF | e |  |

Área de Investigación

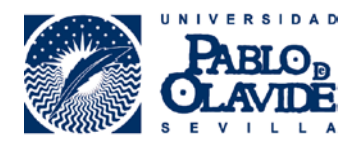

## 2.-Una vez pulsado el IR aparecerá la siguiente pantalla:

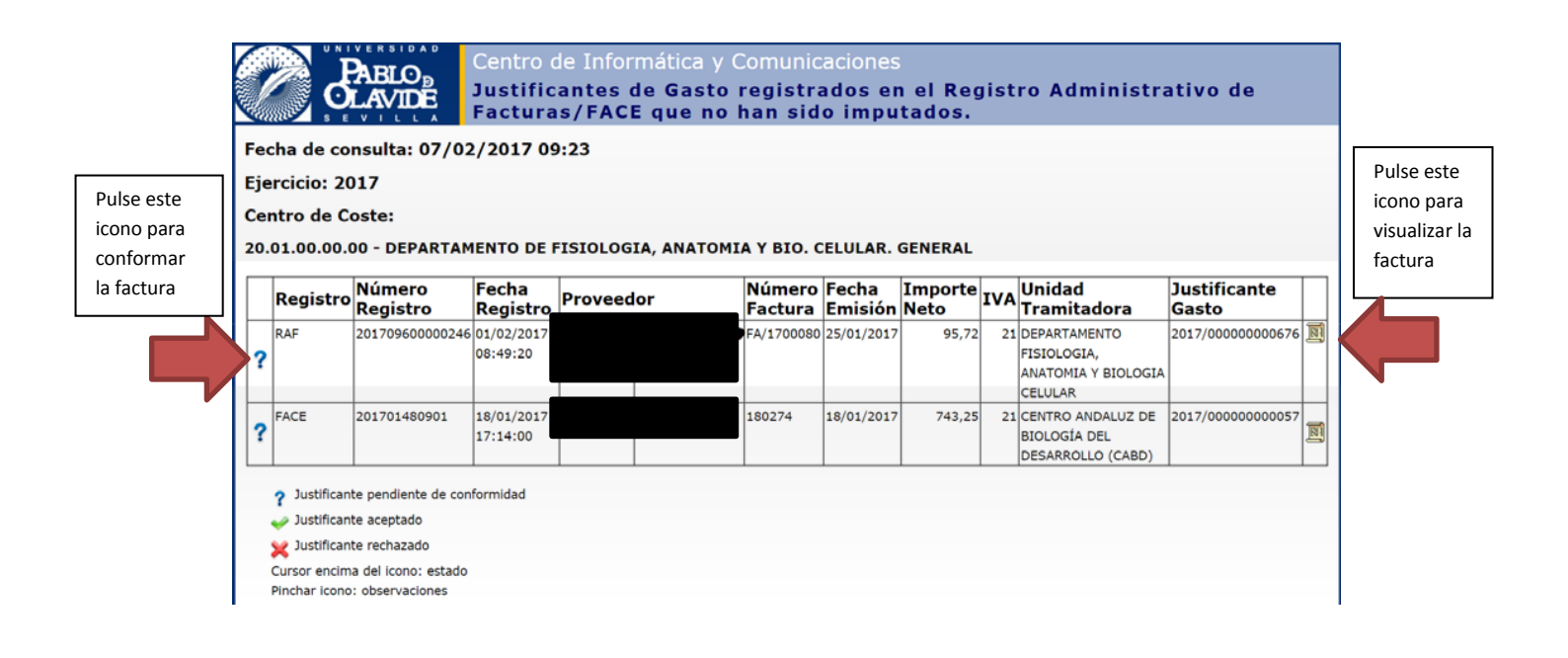

En esta consulta aparecen relacionadas aquellas facturas registradas (electrónicas o en papel) que todavía no han sido imputadas en la orgánica correspondiente. En la última columna de la derecha se incluye un enlace para visualizar la factura y proceder a su revisión.

De esta forma, el Responsable puede proceder a confirmar o rechazar la conformidad de la factura pulsando el símbolo ?

Área de Investigación

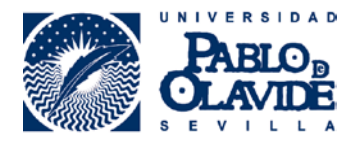

## 3.-Una vez pulsado el símbolo ? aparecerá la siguiente pantalla:

|        | Centro de Informática y Comunicaciones<br>Conformidad / Rechazo Justificante                                            |
|--------|----------------------------------------------------------------------------------------------------|
| Confor | midad / Rechazo del justificante 2017/00000000676:                                                                      |
| Con    | ıforme: ⊛ SI ⊚ NO                                                                                                    |
| Obs    | servaciones (se guardará un máximo de 500 caracteres):                                                                  |
|        | eclaro como responsable del crédito que este justificante tiene relación/vinculación con el centro de gasto/provecto de |
| - De   | vstigación.                                                                                                    |

Para proceder a la conformidad o no del justificante debe pulsar (SI o No):

-Conforme "SI": indicar en el apartado observaciones la vinculación del gasto con el proyecto.

-Conforme "NO": indicar en el apartado observaciones el motivo del rechazo.

- Pulsar el botón grabar.

4.- A continuación, se enviaría automáticamente un correo electrónico al gestor de la Unidad Tramitadora informándole de la decisión tomada por parte del Responsable del Crédito con respecto a la factura, el cual sirve como prueba de conformidad o rechazo sin necesidad de firmar sobre la misma factura.

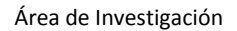

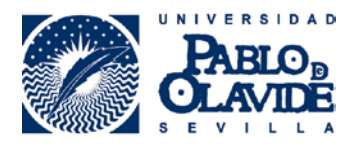

5.- En el informe "IR" quedaría conformada la factura con el símbolo

en el caso de haber sido rechazada.

|   | Registro | Número<br>Registro | Fecha<br>Registro      | Proveedor | Número<br>Factura | Fecha<br>Emisión | Importe<br>Neto | IVA | Unidad<br>Tramitadora                            | Justificante<br>Gasto |  |
|---|----------|--------------------|------------------------|-----------|-------------------|------------------|-----------------|-----|--------------------------------------------------|-----------------------|--|
| ~ | FACE     | 201701960330       | 02/02/2017<br>11:07:53 |           |                   | 31/01/2017       | 7.293,56        | 0   | AREA DE GESTION<br>PRESUPUESTARIA Y<br>TESORERIA | 2017/00000000731      |  |

Si la factura contempla material inventariable el proceso no ha finalizado, es necesario cumplimentar la ficha de inventario y remitirla al área de investigación. Bien por mensajería interna (en un sobre dirigido al Área) y que puede ser remitido desde los apoyos de los departamentos, o depositarlo en cualquier conserjería de los edificios del campus. También pueden ser remitidas a la dirección <u>facturas investigacion@upo.es</u>, siempre que las firmas del impreso sean digitales.

Este proceso de conformidad solo afecta a facturas que estén pendiente de pago a proveedores. No es aplicable a facturas que deban ser reintegradas al investigador/a, debido a que éstas, ya han sido pagadas al proveedor por el investigador/a y no deben ser registradas. Para este supuesto sigue vigente el procedimiento actual (enviar las facturas a reintegrar junto con la memoria justificativa (modelo 03) al Área de Investigación).